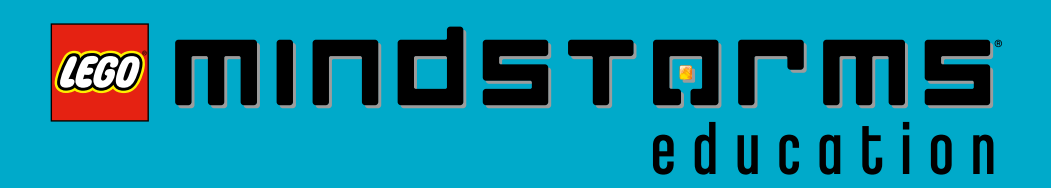

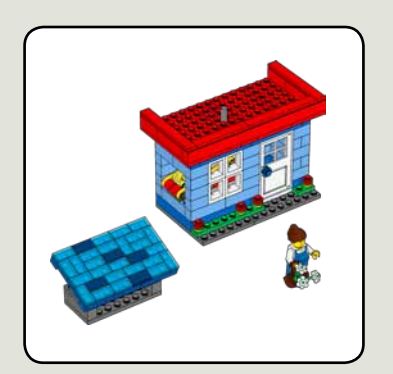

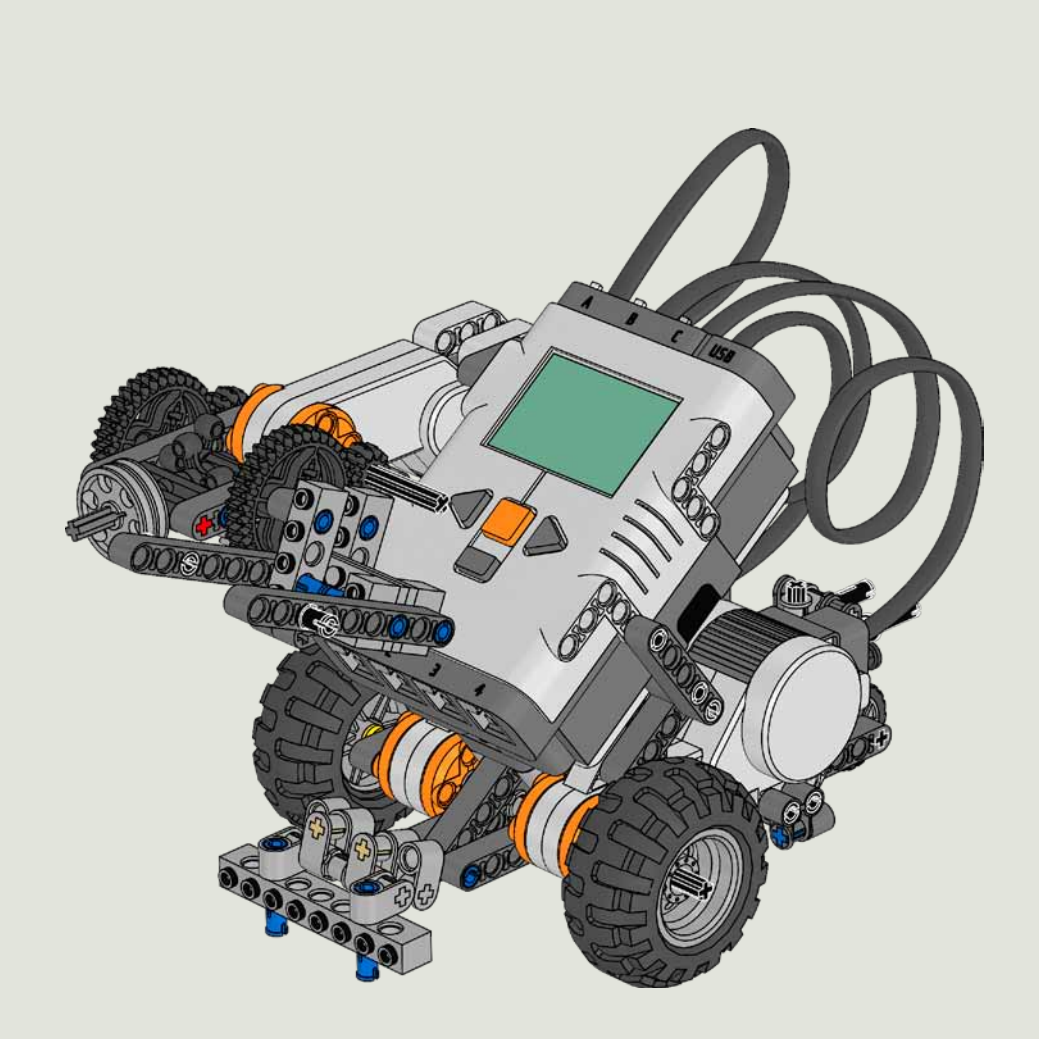

#### Solution Guide for Placing the Solar Panel - Level 1

LEGO, the LEGO logo, MINDSTORMS and the MINDSTORMS logo are trademarks of the/sont des marques de commerce de/son marcas registradas de LEGO Group. @2011 The LEGO Group

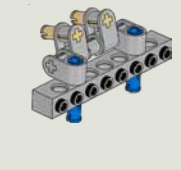

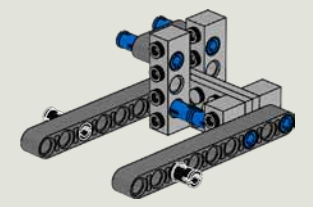

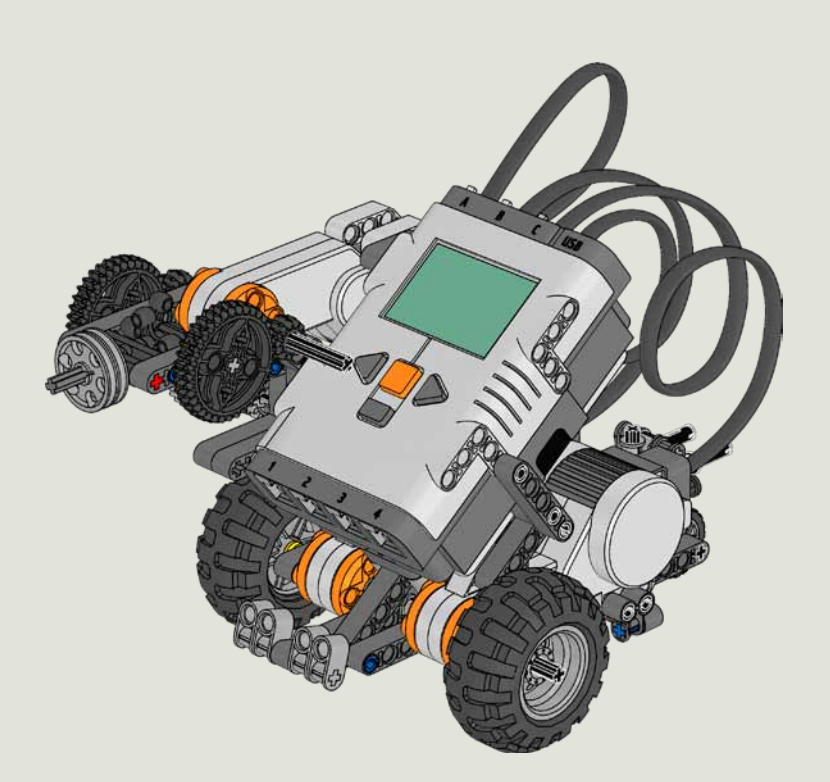

Solution Guide for Placing the Solar Panel - Level 1 LEGO, the LEGO logo, MINDSTORMS and the MINDSTORMS logo are trademarks of the/sont des marques de commerce de/son marcas registradas de LEGO Group. ©2011 The LEGO Group.

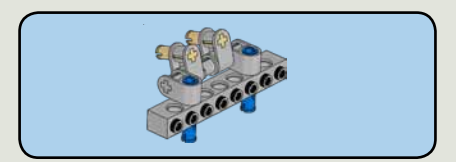

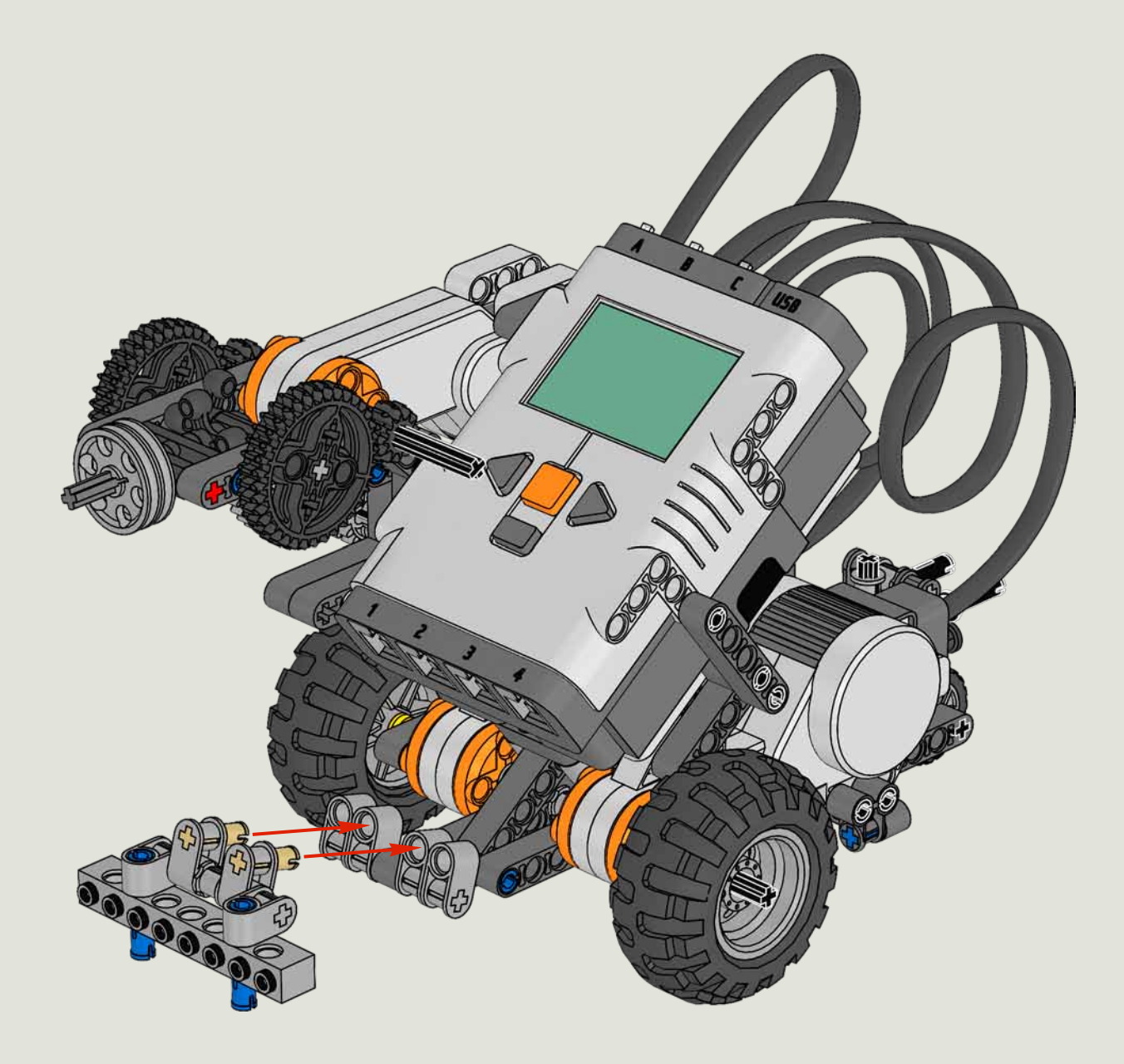

### Solution Guide for Placing the Solar Panel - Level 1

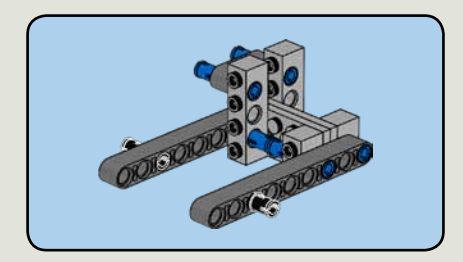

2

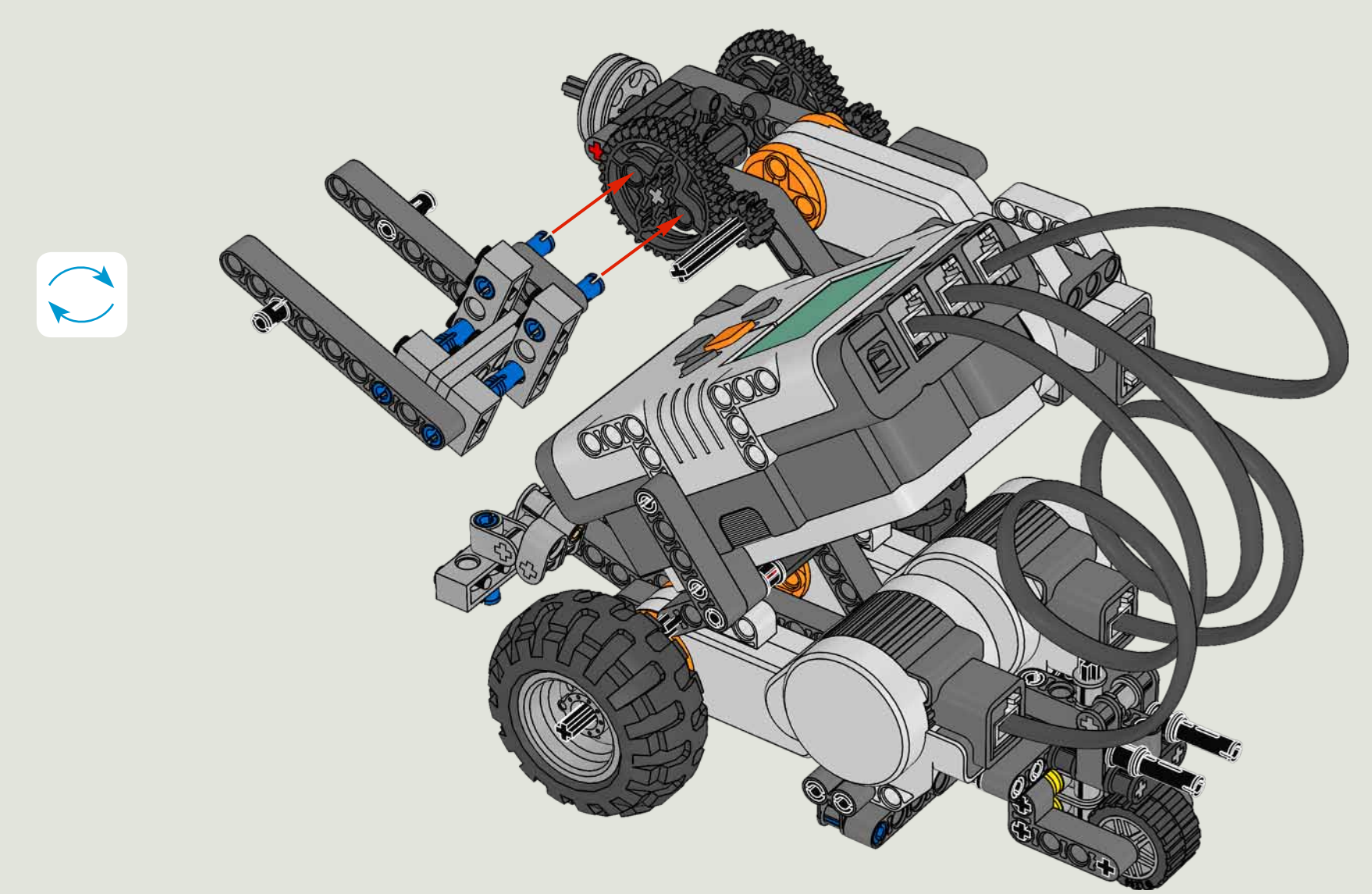

### Solution Guide for Placing the Solar Panel - Level 1

EGO, the LEGO logo, MINDSTORMS and the MINDSTORMS logo are trademarks of the/sont des marques de commerce de/son marcas registradas de LEGO Group. ©2011 The LEGO Group

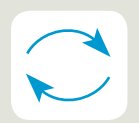

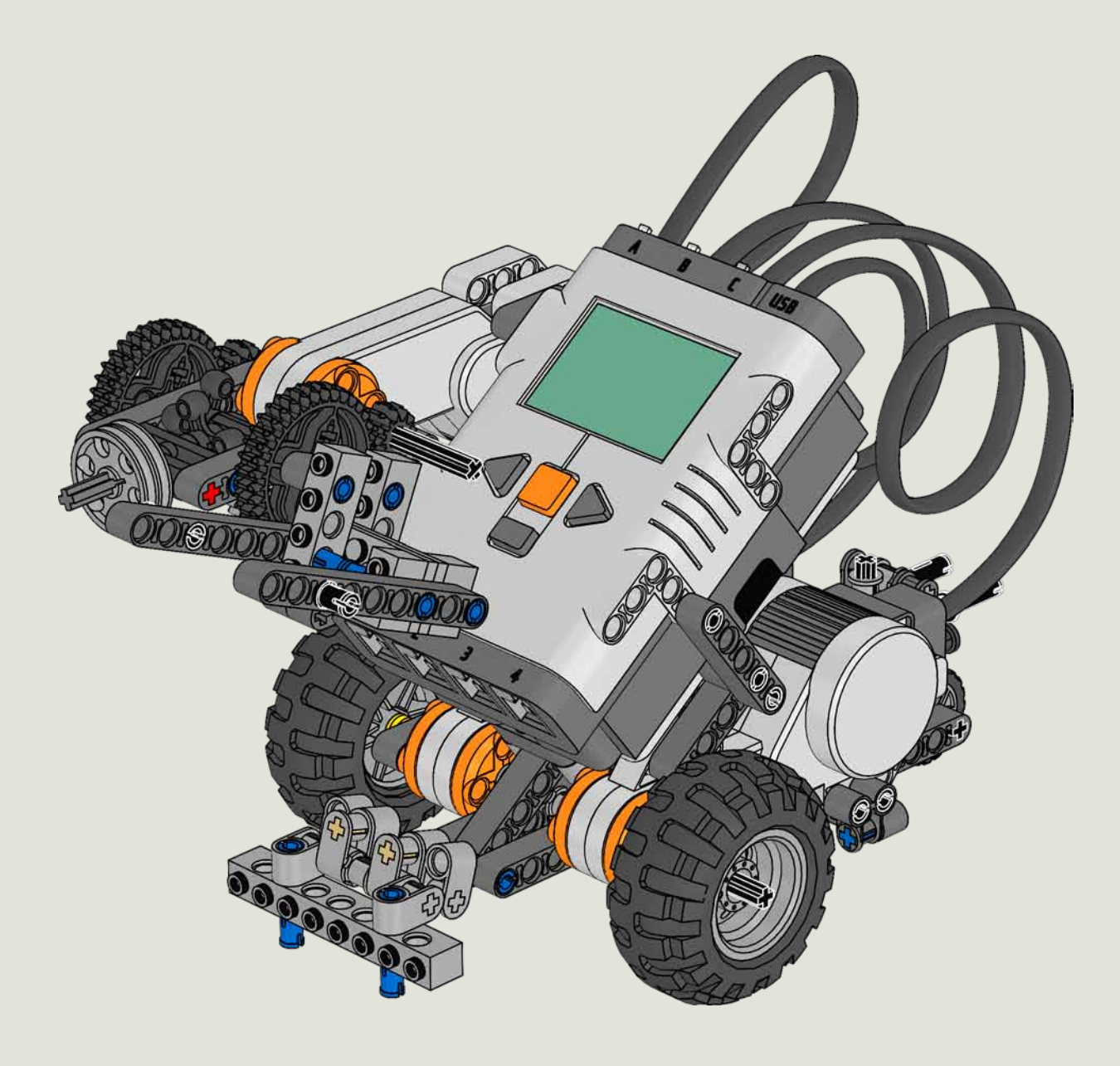

## Download this program to your NXT.

placing\_the\_solar\_panel\_l1\_sp1

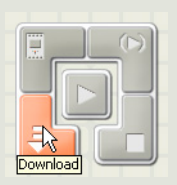

The program is unique to the robot as described on the previous pages. Due to variations in friction, battery level, light conditions and the condition of the LEGO® components, you should expect that you will need to make adjustments to the program. It is most likely that you will need to adjust Move blocks and Light Sensor trigger points.

# Then place your robot in starting position 1

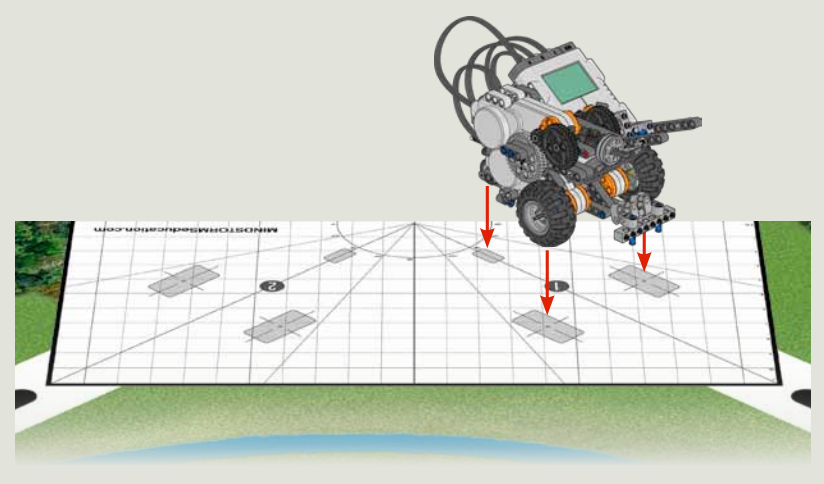

and run the program

#### Solution Guide for Placing the Solar Panel - Level 1

LEGO, the LEGO logo, MINDSTORMS and the MINDSTORMS logo are trademarks of the/sont des marques de commerce de/son marcas registradas de LEGO Group. ©2011 The LEGO Group